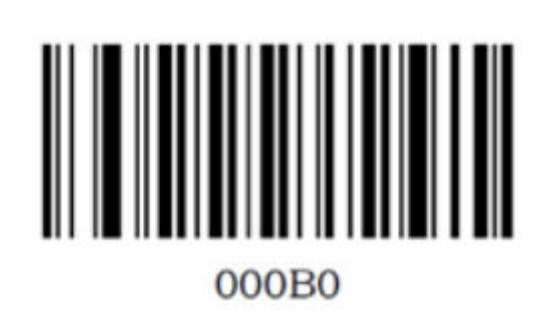

Step 2

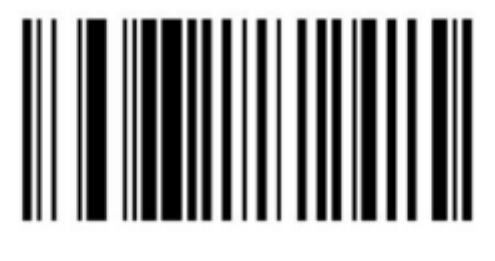

000601

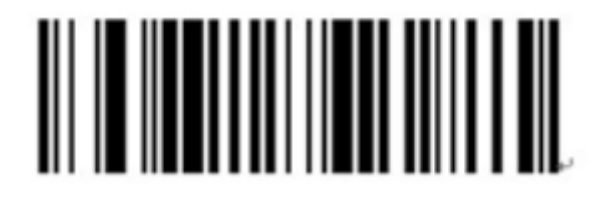

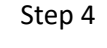

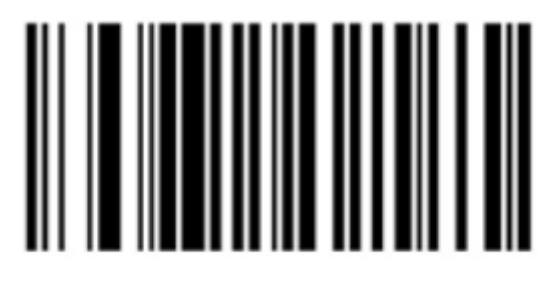

#### 014200

Step 5

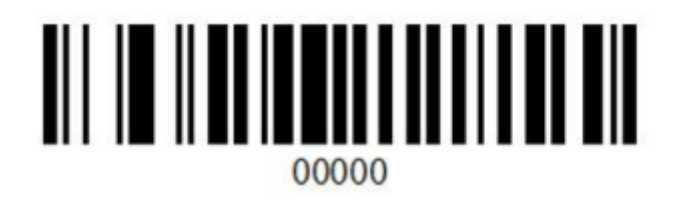

### 

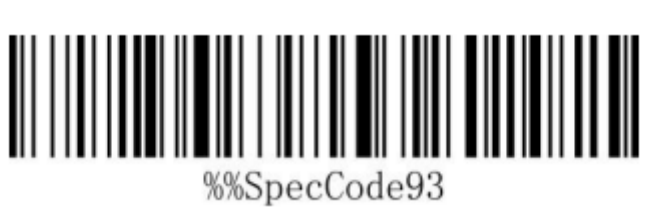

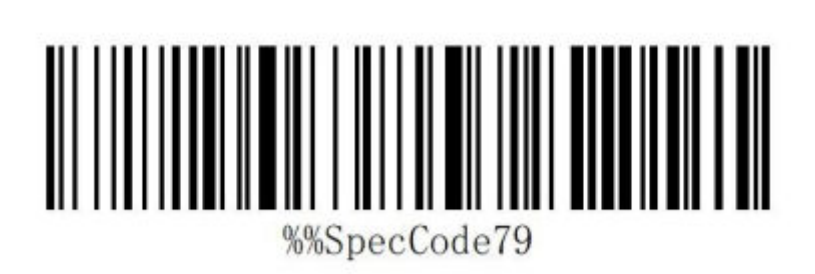

Step 8

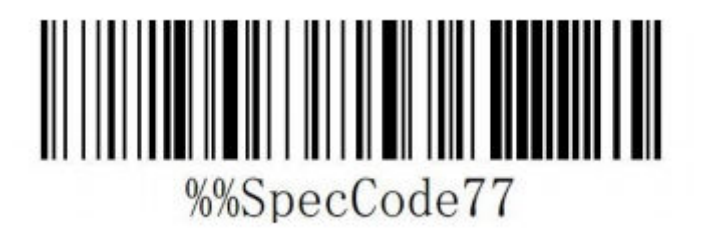

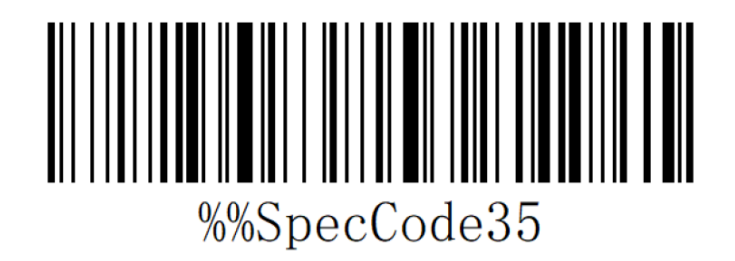

## %%SpecCode95

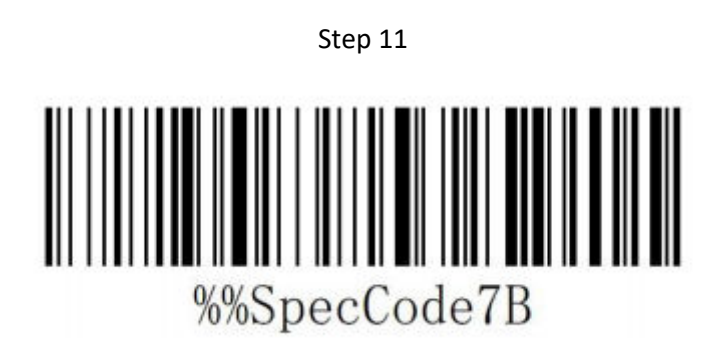

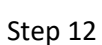

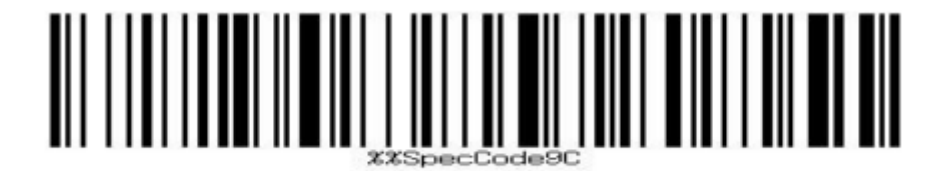

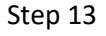

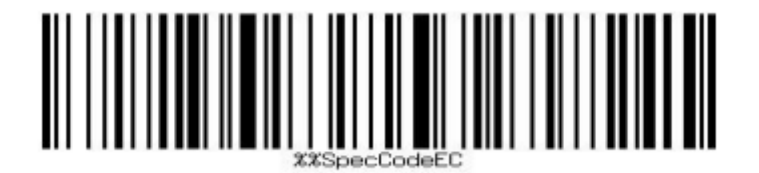

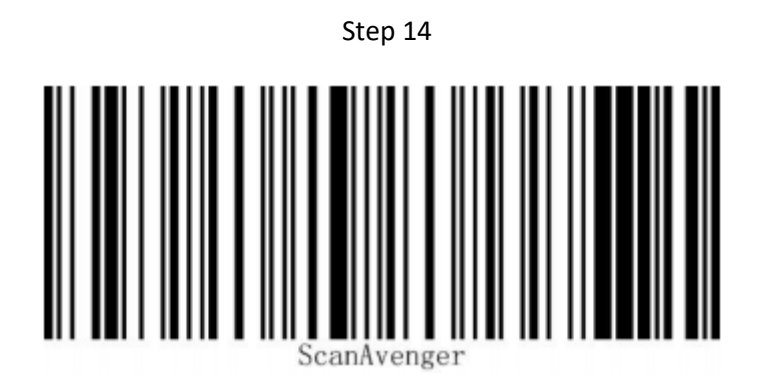

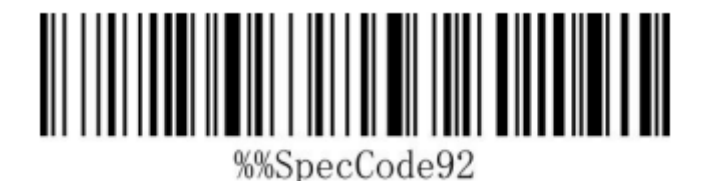

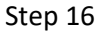

## Bluetooth Mode

Step 17

# Pair with Blue to oth

The scanner light on the back of the scanner will start flashing blue. Go to Bluetooth devices on your device. You will see "ScanAvengerHID". Click on it to pair. If you cannot see it then try refreshing your Bluetooth search.